https://tice42.enseigne.ac-lyon.fr/spip/spip.php?article451

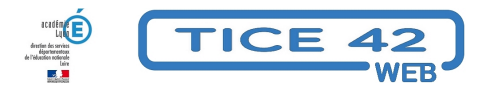

## Message d'absence automatique

- Outils institutionnels - Messagerie professionnelle -

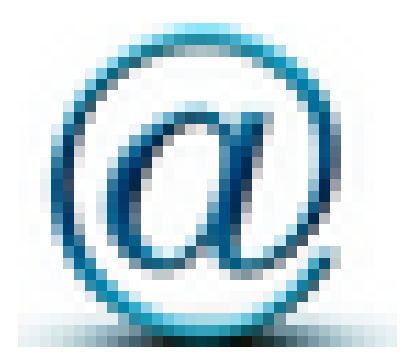

Date de mise en ligne : vendredi 18 juin 2021

Copyright © TICE 42 - Tous droits réservés

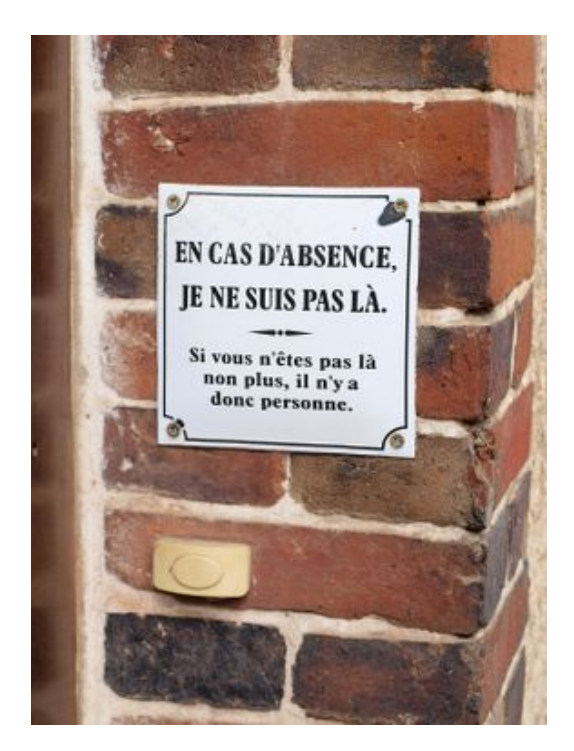

[bloc\_ombre]

## Problème

Comment signaler à vos interlocuteurs que vous ne prendrez connaissance de leurs messages électroniques qu'à la fin des vacances ou de votre arrêt de travail ?

## solution

Dans Convergence, préparez un message envoyé automatiquement à chaque message réceptionné :

- 1- Dans Convergence, cliquez sur "options" (en bas à droite) puis sur "message d'absence"
- 2- Cochez la case "Activer la réponse automatique"
- 3- choisissez les dates de début et de fin de l'absence
- 4- Rédigez l'objet, par exemple "message d'absence" ou "réponse à votre message"...
- 5- Rédigez le corps du message, en précisant qu'il s'agit d'une réponse automatique.

Vous pouvez rédiger des messages différents pour les collègues (message provenant d'adresses en ac-lyon.fr) et vos autres interlocuteurs. Il ne faut pas laisser un des deux messages vide.

6- Cliquez sur le bouton "enregistrer les préférences" en bas à droite.

[/bloc\_ombre]